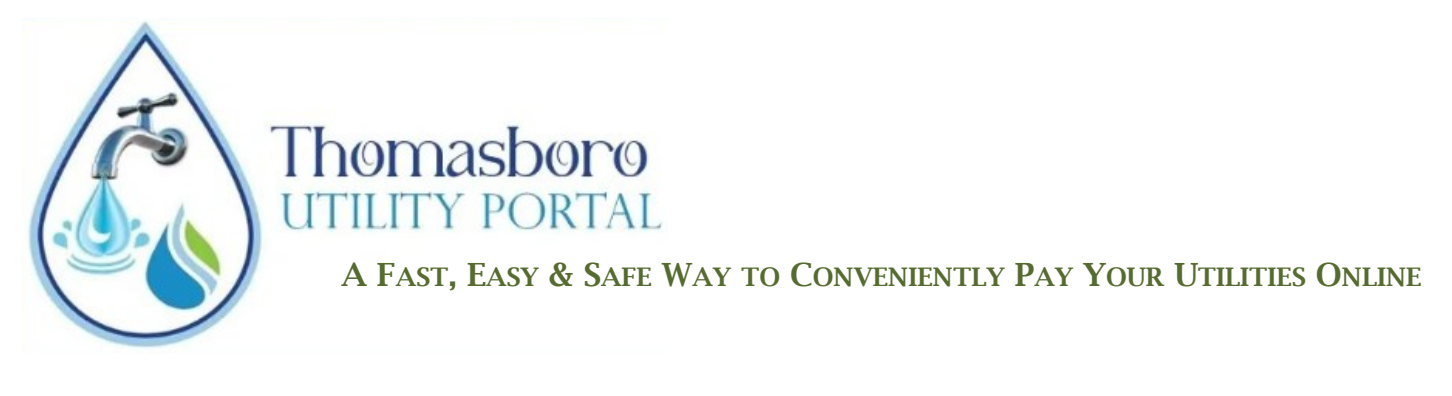

**STEP 1** - Visit <u>thomasboro.authoritypay.com</u>, and click Create a new account.

| Pay your bill                             |                                                                                                    |
|-------------------------------------------|----------------------------------------------------------------------------------------------------|
| iuests<br>Checkout with Quick Pay         | Log In                                                                                                    |
| ay your bill without creating an account. | Not registered?<br>Get started today. All you need is your account number<br>and CID from your bill. <u>Create a new account?</u> |

**STEP 2** - Complete the fields, and click on Create Account.

**STEP 3** - A confirmation message will appear on your screen, and a verification email will be sent to you. You will have four hours to verity your email.

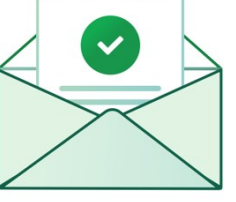

**STEP 4** - After clicking on the verification link in the email, you will be redirected to an Account Verification screen. Click on the button to complete the process.

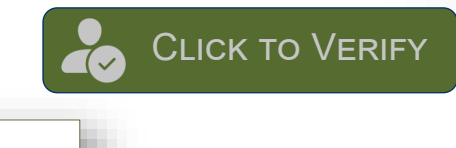

| Pay you | ır bill                             |
|---------|-------------------------------------|
|         | Existing Customers<br>Email Address |
|         | Password                            |
|         | Forgot Password?<br>Not Registered? |
|         | Login                               |

**STEP 5** - You will receive a message confirming that the verification was successful. Then you will have access to "Log in" to access the Thomasboro Utility Portal to manage your account.

| irst Name            | Last Name      |      |
|----------------------|----------------|------|
| ccount Number        | CID            |      |
| mail Address         |                |      |
| onfirm Email Address |                |      |
| assword              | Confirm Pass   | word |
|                      | Create Account |      |